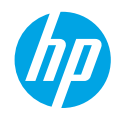

inglish

### Need help? www.hp.com/support/ENVY6200

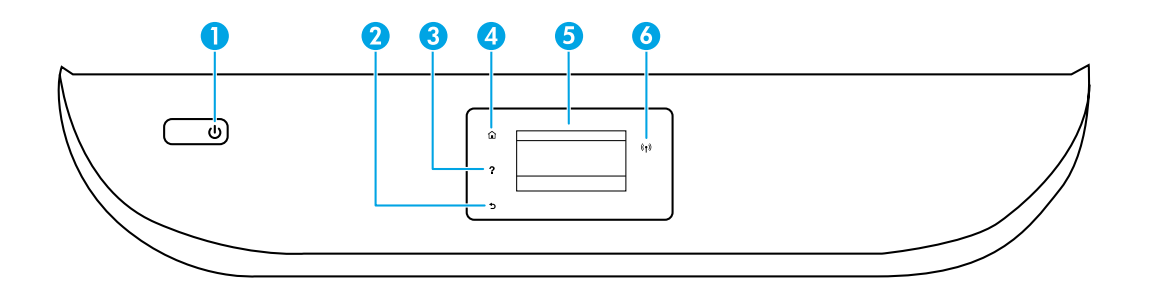

- **Power** button: Turns the printer on or off.
- 2 **Back** button: Returns to the previous screen.
  - 3 Help button: Opens the Help menu for the current operation.

On Home screen, touch **Help** button and then touch **How to Videos** to view help videos such as loading paper and replacing cartridges.

Note: How to Videos will be available after you finish the setup of the printer for the first time.

- 4 Home button: Returns to the Home screen, the screen that is displayed when you first turn on the printer.
  - 5 **Control panel display**: Touch the screen to select menu options, or scroll through the menu items.
  - 6 Wireless light: Indicates the status of the printer wireless connection.
    - Solid blue light indicates that wireless connection has been established and you can print.
    - Slow blinking light indicates that wireless is on, but the printer is not connected to a network. Make sure your printer is within the range of wireless signal.
    - Fast blinking light indicates wireless error. Refer to the message on the printer display.
    - If wireless is turned off, the wireless light is off and the display screen shows Wireless Off.

**Scan:** Use the HP mobile app or printer software to scan from your printer. You can also use Webscan in the embedded web server (EWS). Find more information about scanning in the electronic Help or visit **www.hp.com/support/ENVY6200**.

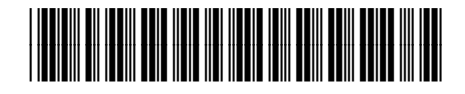

K7G22-90003

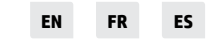

Printed in [English] Printed in [Spanish] Printed in [French]

The information contained herein is subject to change without notice.

© Copyright 2016 HP Development Company, L.P.

# **Wireless setup**

### Connect your printer to your device through a wireless network

You can connect your printer to your computer or mobile device through a wireless network (802.11n dual band supported).

### If you are using a computer WITHOUT the HP printer software previously installed or a mobile device

- 1. Make sure your computer or mobile device has been connected to your wireless network.
- 2. Make sure the printer is in auto wireless connection mode. To enter auto wireless connection mode:
  - **a.** From the Home screen, touch (1) (Wireless), and then touch (2) (Settings).
  - b. Touch Restore Network Settings.
  - c. Touch Yes.
- 3. Visit 123.hp.com to install and start the HP printer software or mobile app, and follow the onscreen instructions. Note for Windows<sup>®</sup> users: You may also order a printer software CD. Please visit www.support.hp.com.

### If you are using a computer WITH the HP printer software already installed

### Windows

- **1.** Make sure your computer has been connected to your wireless network.
- 2. Double-click the printer icon on the desktop or do one of the following to open the printer software:
  - Windows 10: Click the Start button, select All apps, select HP, and then select the icon with the printer name.
  - Windows 7, Windows Vista, and Windows XP: From the Start menu, select All Programs or Programs, select HP, select the folder for the printer, and then select the icon with the printer name.
- 3. In the printer software, click **Tools**.
- 4. Click Device Setup & Software.
- 5. Do one of the following, depending on your situation:
  - If the printer is not connected to your computer: Select **Connect a new device**, select **Wireless**, and then follow the onscreen instructions.
  - If the printer is connected to your computer with a USB cable: Select **Convert a USB connected device to wireless** and follow the onscreen instructions.

### Mac

- 1. Make sure your computer has been connected to your wireless network.
- 2. Do one of the following, depending on your situation:
  - If the printer is not connected to your computer: Double-click HP Utility in the **HP** folder in the **Applications** folder. On the menu bar at the top of the screen, choose **Setup New Device** from the **Devices** menu and then follow the onscreen instructions.
  - If the printer is connected to your computer with a USB cable: Remove the USB cable from the printer. Download the most recent version of HP Easy Start from **123.hp.com**, open HP Easy Start, and then follow the onscreen instructions.

# English

# Wireless setup (continued)

### If you could not connect the printer to your network at 123.hp.com

Connect the printer to your network from the printer control panel display.

Note: When you set up the printer to your network, make sure it is not connected with a USB cable.

- **1.** On the printer display screen instructing you to visit **123.hp.com**, touch **More Info**.
- 2. On the More Info screen, touch Start Manual Setup.
- **3.** If you have not installed cartridges or loaded paper, there will be animations to help you. After the cartridges are calibrated, touch **OK**.
- 4. When you are prompted to finish setup at 123.hp.com, touch Info. Then on the Info screen, touch Advanced Setup.
- 5. On the connection method screen, select Wireless.

The printer will search for available wireless routers and help you connect the printer to your network.

6. After the printer is connected to your network, return to **123.hp.com** to download and install the HP mobile app or printer software if you have not already done this.

### Still have problems? Visit the HP Wireless Printing Center at www.hp.com/go/wirelessprinting.

If you are using a computer running Windows, you can use the Print and Scan Doctor tool, which can help solve many problems you might have with the printer. To download this tool, visit **www.hp.com/go/tools**.

### Print from your smart phone or tablet

You can use the HP mobile app to set up and use your HP printer for scanning, printing, and sharing documents. Install the app from **123.hp.com** or from the app store for your mobile device.

You can also use your printer to print documents and photos directly from your mobile devices.

- **iOS:** Use the Print option from the Share menu. No setup required. iOS AirPrint is preinstalled.
- Android: Download and enable the HP Print Service Plugin (supported by most Android devices) from the Google Play Store.

For help on enabling mobile printing, visit the HP Mobile Printing website at **www.hp.com/go/mobileprinting**. If a local version of this website is not available in your country/region or language, you might be directed to the HP Mobile Printing website in another country/region or language.

### Share your printer with multiple devices on your network

After your printer has been connected to your wireless network, you can share your printer with multiple computers and mobile devices on the same network. On each additional device, install the HP mobile app or printer software from **123.hp.com** and follow the onscreen instructions to connect to your printer.

# Wireless setup (continued)

### Use your printer wirelessly without a router

Use Wi-Fi Direct to print wirelessly without a router, from your computer, smartphone, or other wireless enabled device. To use Wi-Fi Direct from a computer, the HP printer software must be installed on the computer.

- To check the status of Wi-Fi Direct, as well as the Wi-Fi Direct network name and password, from the Home screen, touch and (Wi-Fi Direct). If Wi-Fi Direct is turned off, touch and then touch the toggle button next to Wi-Fi Direct to turn it on.
- To learn about how to print with Wi-Fi Direct, visit the Wi-Fi Direct Printing website at **www.hp.com/go/wifidirectprinting**.

Note: Wi-Fi Direct connection does not provide Internet access.

This product is designed for use in open environments (e.g., in homes and not connected to the public Internet) in which anyone may access and use the printer. As a result, the Wi-Fi Direct setting is in "Automatic" mode by default, without an administrator password, which allows anyone in wireless range to connect and access all functions and settings of the printer. If higher security levels are desired, HP recommends changing the Wi-Fi Direct Connection Method from "Automatic" to "Manual" and establishing an administrator password. You can change the security settings from the embedded web server (EWS). For help on EWS, refer to the user guide on **www.hp.com/support/ENVY6200** or the electronic Help.

# **Basic troubleshooting**

- Make sure the power cord connections are secure and the printer is powered on. The **Power** button is lit when the printer is powered on.
- Make sure you have installed the latest HP mobile app or printer software from **123.hp.com**.
- If your computer is connected to the printer with a USB cable, make sure the USB connections are secure. If your computer is connected to the printer with a wireless connection, confirm that the wireless connection is working.
- Visit the HP Diagnostic Tools website at **www.hp.com/go/tools** to download free diagnostic utilities (tools) that you can use to fix common printer problems.

# Learn more

**Electronic Help:** It is available after you installed the HP printer software on your computer. You can also get a user guide from **www.hp.com/support/ENVY6200**. Learn about product features, printing, troubleshooting, and support. Find notices, environmental, and regulatory information, including the European Union Regulatory Notice and compliance statements, in the Technical Information section.

On the Web: Additional help and information: www.hp.com/support/ENVY6200. Printer registration: www.register.hp.com. Declaration of Conformity: www.hp.eu/certificates. Ink usage: www.hp.com/go/inkusage.

# **Safety information**

Use only with the power cord and power adapter (if provided) supplied by HP.

**Regulatory Model Number:** For regulatory identification purposes, your product is assigned a Regulatory Model Number. The Regulatory Model Number for your product is SNPRC-1701-03. This regulatory number should not be confused with the marketing name (HP ENVY Photo 6200 All-in-One series, etc.) or product numbers (K7G18A-K7G29A, etc.).

Acknowledgements: Microsoft and Windows are either registered trademarks or trademarks of Microsoft Corporation in the United States and/or other countries.

Mac and AirPrint are trademarks of Apple Inc., registered in the U.S. and other countries.

# **HP** printer limited warranty statement

| HP Product              | Limited Warranty Period                                                                                                    |
|-------------------------|----------------------------------------------------------------------------------------------------|
| Software Media          | 90 days                                                                                                    |
| Printer                 | 1 year hardware warranty                                                                                                    |
| Print or Ink cartridges | Until the HP ink is depleted or the "end of warranty" date<br>printed on the cartridge has been reached, whichever occurs<br>first. This warranty does not cover HP ink products that have<br>been refilled, remanufactured, refurbished, misused, or<br>tampered with. |

#### Α. Extent of limited warranty

- This HP Limited Warranty applies only to HP branded products sold or leased a) from HP Inc., its subsidiaries, affiliates, authorized resellers, authorized distributors, or country distributors; b) with this HP Limited Warranty.
   HP Inc. (HP) warrants to the end-user customer that the HP products specified above will be free from defects in materials and workmanship for the duration specified above (the "Limited Warranty Period"), which Limited Warranty
- Period begins on the date when the HP Hardware Product is first detected during its initial boot, which date is known as the "first start date." Alternatively, if the HP Hardware Product is not detected at that time, the Limited Warranty Period shall start on the latter of the date of purchase or lease from HP or from the HP or, if applicable, the HP authorized service provider completes installation.
- For software products, HP's limited warranty applies only to a failure to execute programming instructions. HP does not
- warrant that the operation of any product will be interrupted or error free. HP's limited warranty covers only those defects that arise as a result of normal use of the product, and does not cover
  - any other problems, including those that arise as a result of: a. Improper maintenance or modification; b. Software, media, parts, or supplies not provided or supported by HP;
  - Operation outside the product's specifications;
- Unauthorized modification or misuse.
- For HP printer products, the use of a non-HP cartridge or a refilled cartridge does not affect either the warranty to the customer or any HP support contract with the customer. However, if printer failure or damage is attributable to the use 5. of a non-HP or refilled cartridge or an expired ink cartridge, HP will charge its standard time and materials charges to service the printer for the particular failure or damage.
- service the printer for the particular failure or damage.
  If HP receives, during the applicable warranty period, notice of a defect in any product which is covered by HP's warranty, HP shall either repair or replace the product, at HP's option.
  If HP is unable to repair or replace, as applicable, a defective product which is covered by HP's warranty, HP shall, within a reasonable time after being notified of the defect, refund the purchase price for the product.
  HP shall have no obligation to repair, replace, or refund until the customer returns the defective product to HP.
  Any replacement product may be either new or like-new products of similar functionality as the product being replaced.
  HP's Limited Warranty Statement is valid in any country where the covered HP product is distributed by HP. Contracts for additional warranty services, surplace may be available from any authorized HP service facility in

- For additional warranty services, such as on-site service, may be available from any authorized HP service facility in countries where the product is distributed by HP or by an authorized importer.
   E. Limitations of warranty
   TO THE EXTENT ALLOWED BY LOCAL LAW, NEITHER HP NOR ITS THIRD PARTY SUPPLIERS MAKES ANY OTHER WARRANTY

OR CONDITION OF ANY KIND, WHETHER EXPRESS OR IMPLIED WARRANTIES OR CONDITIONS OF MERCHANTABILITY, SATISFACTORY QUALITY, AND FITNESS FOR A PARTICULAR PURPOSE.

- C. Limitations of liability
  - To the extent allowed by local law, the remedies provided in this Warranty Statement are the customer's sole and exclusive remedies.
  - TO THE EXTENT ALLOWED BY LOCAL LAW, EXCEPT FOR THE OBLIGATIONS SPECIFICALLY SET FORTH IN THIS WARRANTY STATEMENT, IN NO EVENT SHALL HP OR ITS THIRD PARTY SUPPLIERS BE LIABLE FOR DIRECT, INDIRECT, SPECIAL, INCIDENTAL, OR CONSEQUENTIAL DAMAGES, WHETHER BASED ON CONTRACT, TORT, OR ANY OTHER LEGAL THEORY AND WHETHER ADVISED OF THE POSSIBILITY OF SUCH DAMAGES. 2.
- D. Local law
  - This Warranty Statement gives the customer specific legal rights. The customer may also have other rights which vary from state to state in the United States, from province to province in Canada, and from country to country elsewhere in the world.
  - To the extent that this Warranty Statement is inconsistent with local law, this Warranty Statement shall be deemed 2. modified to be consistent with such local law. Under such local law, certain disclaimers, exclusions and limitations of this Warranty Statement may not apply to the customer.

#### **HP Limited Warranty**

Visit www.support.hp.com to access warranty support including troubleshooting tips, diagnostics tools, software and drivers, product information, and how-to videos. Support options like chat and forums are also accessible from this website.

The HP limited Warranty is a commercial guarantee voluntarily provided by HP. The name and address of the HP entity responsible for the performance of the HP Limited Warranty in your country is as follows:

U.K: HP Inc UK Limited, Cain Road, Amen Corner, Bracknell, Berkshire, RG12 1HN Ireland: Hewlett-Packard Ireland Limited, Liffey Park Technology Campus, Barnhall Road, Leixlip, Co.Kildare Malta: Hewlett-Packard Ireland Limited, Liffey Park Technology Campus, Barnhall Road, Leixlip, Co.Kildare

United Kingdom: The HP Limited Warranty benefits apply in addition to any legal rights to a guarantee from seller of nonconformity of goods with the contract of sale. These rights expire six years from delivery of goods for products purchased in England or Wales and five years from delivery of goods for products purchased in Scotland. However various factors may impact your eligibility to receive these rights. For further information, please consult the following link: Consumer Legal Guarantee or you may visit the European Consumer Centers website. Consumers have the right to choose whether to claim service under the HP Limited Warranty or against the seller under the legal guarantee.

Ireland: The HP Limited Warranty benefits apply in addition to any statutory rights from seller in relation to nonconformity of goods with the contract of sale. However various factors may impact your eligibility to receive these rights. Consumer statutory rights are not limited or affected in any manner by HP Care Pack. For further information, please consult the following link: Consumer Legal Guarantee or you may visit the European Consumer Centers website.Consumers have the right to choose whether to claim service under the HP Limited Warranty or against the seller under the legal guarantee.

Malta: The HP Limited Warranty benefits apply in addition to any legal rights to a two-year guarantee from seller of nonconformity of goods with the contract of sale; however various factors may impact your eligibility to receive these rights. Consumer statutory rights are not limited or affected in any manner by the HP Limited Warranty. For further information, please consult the following link: Consumer Legal Guarantee or you may visit the European Consumer Centers website.

Consumers have the right to choose whether to claim service under the HP Limited Warranty or against the seller under two-year legal guarantee.

For further information, please consult the following link: Consumer Legal Guarantee (www.hp.com/go/eu-legal) or you may visit the European Consumer Centers website(http://ec.europa.eu/consumers/solving\_consumer\_disputes/non-judicial\_redress/ecc-net).

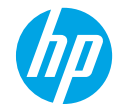

## Avez-vous besoin d'aide? www.hp.com/support/ENVY6200

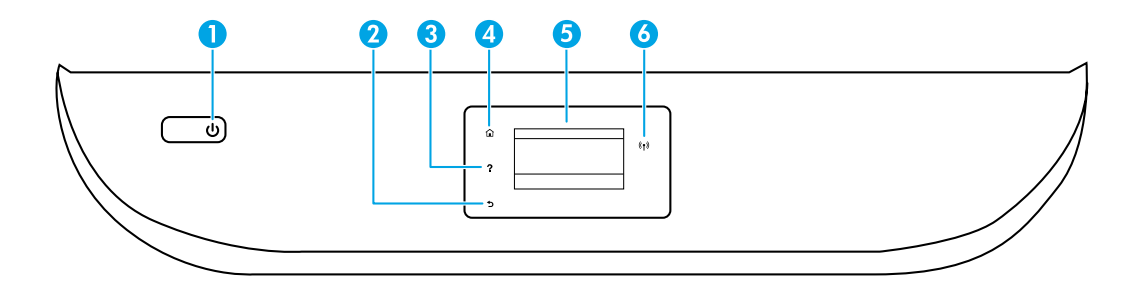

- 1 Bouton **d'alimentation** : permet d'allumer ou d'éteindre l'imprimante.
- 2 Bouton **Retour** : permet de revenir à l'écran précédent.
  - 3 Bouton **Aide** : permet d'ouvrir le menu Aide contextuelle.

Sur l'écran Accueil, appuyez sur le bouton **Aide**, puis sur **Tutoriels vidéo** pour consulter les vidéos d'aide, notamment sur le chargement du papier et le remplacement des cartouches.

**Remarque :** la fonction **Tutoriels vidéo** sera accessible à l'issue de la première configuration de l'imprimante.

- 4 Bouton Accueil : permet de revenir à l'écran Accueil, celui qui s'affiche lorsque vous allumez l'imprimante.
- 5 Écran du panneau de commande : touchez l'écran pour sélectionner les options du menu, ou faites défiler les différents éléments du menu.
- 6 Voyant sans fil : indique l'état de la connexion sans fil de l'imprimante.
  - Une lumière bleue fixe indique que la connexion sans fil a été établie et que vous pouvez imprimer.
  - Une lumière clignotant lentement indique que la connexion sans fil est activée, mais que l'imprimante n'est connectée à aucun réseau. Vérifiez que votre imprimante est à portée d'un signal sans fil.
  - Une lumière clignotant rapidement indique une erreur de connexion sans fil. Référez-vous au message affiché sur l'imprimante.
  - Si la connexion sans fil est désactivée, le voyant sans fil est éteint et l'écran affiche le message Connexion sans fil désactivée.

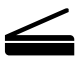

Numériser : permet d'utiliser l'application mobile HP ou le logiciel de l'imprimante pour numériser à partir de votre imprimante. Vous pouvez également utiliser la fonction Webscan sur le serveur Web intégré (EWS). Pour en savoir plus sur la numérisation, consultez l'aide électronique ou la page www.hp.com/support/ENVY6200.

# **Configuration sans fil**

### Connectez votre imprimante à votre appareil via le réseau sans fil

Vous pouvez connecter votre imprimante à votre ordinateur ou périphérique mobile via un réseau sans fil (connexion 802.11n double bande prise en charge).

### Si vous utilisez un ordinateur NON doté du logiciel d'imprimante HP ou un périphérique mobile

- 1. Vérifiez que votre ordinateur ou votre périphérique mobile est connecté à votre réseau sans fil.
- 2. Vérifiez que votre imprimante est en mode connexion sans fil automatique. Pour entrer en mode connexion sans fil automatique :
  - a. À partir de l'écran d'accueil, touchez (1) (Sans fil), puis 🗘 (Paramètres).
  - b. Touchez Restaurer les paramètres réseau.
  - c. Touchez Oui.
- 3. Rendez-vous sur 123.hp.com pour installer et démarrer le logiciel d'imprimante HP ou l'application mobile, puis suivez les instructions à l'écran.

**Remarque pour les utilisateurs Windows® :** Vous pouvez aussi commander le CD du logiciel d'imprimante. Rendezvous sur **www.support.hp.com**.

### Si vous utilisez un ordinateur doté du logiciel d'imprimante HP

### Windows

- 1. Vérifiez que votre ordinateur est connecté à votre réseau sans fil.
- 2. Double-cliquez sur l'icône de l'imprimante sur le bureau ou effectuez l'une des opérations suivantes pour ouvrir le logiciel d'imprimante :
  - Windows 10 : Cliquez sur le bouton Démarrer, sélectionnez Toutes les applications, HP, puis l'icône portant le nom de l'imprimante.
  - Windows 7, Windows Vista et Windows XP : À partir du menu Démarrer, sélectionnez Tous les programmes ou Programmes, HP, puis le dossier de l'imprimante, et enfin l'icône portant le nom de l'imprimante.
- 3. Dans le logiciel de l'imprimante, cliquez sur Outils.
- 4. Cliquez sur Configuration du périphérique et logiciel.
- 5. Effectuez l'une des opérations suivantes, selon votre situation :
  - Si l'imprimante n'est pas connectée à votre réseau : Sélectionnez **Connecter un nouveau périphérique**, puis **Sans fil** et suivez les instructions à l'écran.
  - Si l'imprimante est connectée à votre imprimante via un câble USB : Sélectionnez **Convertir un périphérique** connecté en USB en sans fil puis suivez les instructions à l'écran.

#### Mac

- 1. Vérifiez que votre ordinateur est connecté à votre réseau sans fil.
- 2. Effectuez l'une des opérations suivantes, selon votre situation :
  - Si l'imprimante n'est pas connectée à votre réseau : Dans le dossier Applications, cliquez sur le dossier HP, puis double-cliquez sur HP Utility. Dans la barre de menu située en haut de l'écran, dans le menu Périphériques, sélectionnez Ajouter un périphérique puis suivez les instructions à l'écran.
  - Si l'imprimante est connectée à votre imprimante via un câble USB : Retirez le câble USB de l'imprimante. Téléchargez la version la plus récente de HP Easy Start sur **123.hp.com**, ouvrez HP Easy Start, puis suivez les instructions à l'écran.

# **Configuration sans fil (suite)**

### Si vous n'avez pas réussi à connecter l'imprimante à votre réseau sur 123.hp.com

Connectez l'imprimante à votre réseau à partir de l'écran du panneau de commande de l'imprimante.

Remarque : lorsque vous configurez l'imprimante sur votre réseau, vérifiez qu'elle n'est pas connectée via un câble USB.

- 1. Sur l'écran de l'imprimante vous demandant de vous rendre sur 123.hp.com, touchez Plus d'informations.
- 2. Sur l'écran Plus d'informations, touchez Démarrer la configuration manuelle.
- 3. Si vous n'avez pas encore installé les cartouches ou chargé du papier, des animations vous y aideront. Une fois les cartouches calibrées, touchez OK.
- Lorsque vous êtes invité à terminer la configuration sur 123.hp.com, touchez Informations. Puis, sur l'écran Informations, touchez Configuration avancée.
- 5. Sur l'écran affichant les modes de connexion, sélectionnez Sans fil.

L'imprimante recherche les routeurs sans fil disponibles et vous aide à connecter l'imprimante à votre réseau.

6. Une fois l'imprimante connectée à votre réseau, revenez sur **123.hp.com** pour télécharger et installer l'application mobile HP ou le logiciel de l'imprimante si vous ne l'avez pas déjà fait.

Vous rencontrez d'autres problèmes? Rendez-vous sur le centre d'impression sans fil HP sur www.hp.com/go/wirelessprinting.

Si vous utilisez un ordinateur exécutant Windows, vous pouvez utiliser l'outil Print and Scan Doctor, qui permet de résoudre de nombreux problèmes rencontrés sur l'imprimante. Pour télécharger cet outil, rendez-vous sur **www.hp.com/go/tools**.

### Imprimez à partir de votre téléphone intelligent ou de votre tablette

Vous pouvez utiliser l'application mobile HP pour configurer et utiliser votre imprimante HP pour la numérisation, l'impression et le partage de documents. Installez l'application à partir du site **123.hp.com** ou de la boutique d'applications de votre périphérique mobile.

Vous pouvez aussi utiliser votre imprimante pour imprimer des documents et des photos directement à partir de vos périphériques mobiles.

- iOS: À partir du menu Partager, utilisez l'option Imprimer. Aucune installation n'est requise. iOS AirPrint est préinstallé.
- Android : Téléchargez et activez le plugin HP Print Service Plugin (compatible avec la plupart des périphériques Android) à partir de Google Play Store.

Pour obtenir de l'aide sur l'activation de l'impression mobile, rendez-vous sur le site Web HP dédié à l'impression mobile sur **www.hp.com/go/mobileprinting**. Si aucune version localisée de ce site Web n'est disponible dans votre pays, zone ou langue, vous pouvez être redirigé vers le site Web HP Mobile Printing d'un autre pays, zone ou langue.

### Partagez votre imprimante avec plusieurs périphériques de votre réseau

Une fois votre imprimante connectée à votre réseau sans fil, vous pouvez partager votre imprimante avec plusieurs ordinateurs et périphériques mobiles sur le même réseau. Sur chaque périphérique supplémentaire, installez l'application mobile HP ou le logiciel d'imprimante à partir de **123.hp.com** et suivez les instructions à l'écran pour vous connecter à votre imprimante.

# Configuration sans fil (suite)

### Utilisez votre imprimante sans fil et sans routeur

Utilisez la technologie Wi-Fi Direct pour imprimer sans fil et sans routeur, à partir de votre ordinateur, de votre téléphone intelligent ou d'un autre périphérique sans fil. Pour utiliser Wi-Fi Direct à partir d'un ordinateur, le logiciel d'imprimante HP doit être installé sur l'ordinateur.

- Pour vérifier le statut de Wi-Fi Direct, ainsi que le nom du réseau et le mot de passe Wi-Fi Direct, sur l'écran Accueil, touchez ig (Wi-Fi Direct). Si Wi-Fi Direct est désactivé, touchez (Paramètres) puis activez Wi-Fi Direct via le bouton bascule.
- Pour en savoir plus sur l'impression via la fonction Wi-Fi Direct, rendez-vous sur le site Web dédié à l'impression Wi-Fi Direct sur www.hp.com/go/wifidirectprinting.

Remarque : la connexion Wi-Fi Direct ne fournit pas d'accès à Internet.

Cette fonction a été conçue pour être utilisée au sein d'environnements ouverts (par exemple dans des espaces non connectés à l'Internet public) où tout le monde peut accéder à l'imprimante et l'utiliser. Par conséquent, la technologie Wi-Fi Direct est paramétrée par défaut en mode automatique, sans mot de passe administrateur, ce qui permet à n'importe qui se trouvant à portée du signal sans fil de se connecter et d'accéder à tous les paramètres et fonctions de l'imprimante Si vous souhaitez mettre en place un niveau de sécurité supérieur, HP recommande le mode de connexion Wi-Fi Direct manuel et la configuration d'un mot de passe administrateur. Vous pouvez modifier les paramètres de sécurité sur le serveur Web intégré (EWS). Pour obtenir de l'aide sur EWS, consultez le guide de l'utilisateur sur **www.hp.com/support/ENVY6200** ou l'aide électronique.

# Résolution des problèmes de base

- Vérifiez que les connexions d'alimentation sont sécurisées et que l'imprimante est sous tension. Le bouton **Alimentation** est allumé lorsque l'imprimante est sous tension.
- Vérifiez que vous avez installé la dernière version de l'application mobile HP ou du logiciel d'imprimante à partir de **123.hp.com**.
- Si votre ordinateur est connecté à l'imprimante à l'aide d'un câble USB, assurez-vous que les connexions USB sont sécurisées. Si votre ordinateur est connecté à l'imprimante à l'aide d'une connexion sans fil, confirmez que la connexion sans fil fonctionne.
- Rendez-vous sur le site Web HP Diagnostic Tools sur **www.hp.com/go/tools** pour télécharger gratuitement des utilitaires (outils) de diagnostic pour résoudre les problèmes les plus fréquemment rencontrés sur les imprimantes.

# En savoir plus

Aide électronique : disponible une fois le logiciel d'imprimante HP installé sur votre ordinateur. Vous pouvez aussi consulter le guide de l'utilisateur sur **www.hp.com/support/ENVY6200**. Obtenez plus d'informations sur les fonctions produit, l'impression, la résolution des problèmes et l'assistance. Consultez les notifications, les informations environnementales et réglementaires, y compris les mentions réglementaires de l'Union Européenne et les déclarations de conformité dans la section Informations techniques.

Sur le Web : Aide et informations supplémentaires : www.hp.com/support/ENVY6200. Enregistrement de l'imprimante : www.register.hp.com. Déclaration de conformité : www.hp.eu/certificates. Utilisation de l'encre : www.hp.com/go/inkusage.

# Informations de sécurité

Utilisez le produit uniquement avec le cordon d'alimentation et l'adaptateur (le cas échéant) fournis par HP.

Numéro de modèle réglementaire : Pour des raisons d'identification réglementaire, votre produit dispose d'un numéro de modèle réglementaire. Le numéro de modèle réglementaire de votre produit est le SNPRC-1701-03. Ce numéro ne doit pas être confondu avec le nom commercial du produit (par ex., HP ENVY Photo 6200 tout-en-un séries) ou les références produit (par ex., K7G18A-K7G29A).

**Remerciements :** Microsoft et Windows sont des marques commerciales ou des marques déposées de Microsoft Corporation aux États-Unis et/ou dans d'autres pays.

Mac et AirPrint sont des marques commerciales d'Apple Computer, Inc., déposées aux États-Unis et dans d'autres pays.

# Déclaration de garantie limitée sur les imprimantes HP

| Produit HP         | Période de garantie limitée                                                                                                    |
|--------------------|----------------------------------------------------------------------------------------------------|
| Supports logiciels | 90 jours                                                                                                    |
| Imprimante         | Matériel garanti 1 an                                                                                                    |
| Cartouches d'encre | Jusqu'à épuisement de l'encre HP ou jusqu'à expiration de la date<br>de garantie imprimée sur la cartouche (selon le cas qui se produira<br>en premier). Cette garantie ne couvre pas les produits utilisant de<br>l'encre HP qui ont été reconditionnés, mal utilisés ou altérés. |

#### A. Extension de garantie limitée

- Cette garantie limitée HP s'applique uniquement aux produits de marque HP vendus ou loués a) par HP Inc., ses succursales, ses filiales, ses revendeurs agréés, ses distributeurs autorisés ou ses distributeurs dans les pays; b) avec cette garantie limitée HP.
- 2. HP Inc. (HP) garantit au client utilisateur final que les produits HP spécifiés ci-dessus sont exempts de vices de matériaux et de fabrication pendant la durée spécifiée ci-dessus (la « Période de garantie limitée »), laquelle Période de garantie limitée commence le jour où le produit matériel HP a été détecté pour la première fois lors du démarrage initial, dont la date est réputée la « date du premier démarrage ». Ou bien, si le produit matériel HP n'a pas été détecté à ce moment-là, la Période de garantie limitée commence au plus tard à la date d'achat ou de location auprès de HP, ou du fournisseur de services agréé par HP ou, le cas échéant, auprès du fournisseur de services agréé par HP qui a terminé l'installation.
- 3. Pour les logiciels, la garantie limitée HP est valable uniquement en cas d'impossibilité d'exécuter les instructions de programmation. HP ne garantit pas que le fonctionnement du logiciel ne connaîtra pas d'interruptions ni d'erreurs.
- 4. La garantie limitée HP ne couvre que les défauts qui apparaissent dans le cadre de l'utilisation normale du produit et ne couvre aucun autre problème, y compris ceux qui surviennent du fait :
  - a. d'une mauvaise maintenance ou d'une modification ;
  - b. de logiciels, de supports, de pièces ou de consommables non fournis ou non pris en charge par HP;
  - c. du fonctionnement du produit hors de ses caractéristiques ; ou
  - d. d'une modification non autorisée ou d'une mauvaise utilisation.
- 5. Pour les imprimantes HP, l'utilisation d'une cartouche d'un autre fournisseur ou d'une cartouche rechargée n'entraîne pas la résiliation de la garantie ni d'un contrat de support HP. Toutefois, si la panne ou les dégâts peuvent être attribués à l'utilisation d'une cartouche d'un autre fournisseur, d'une cartouche rechargée ou d'une cartouche périmée, HP facturera les montants correspondant au temps et au matériel nécessaires à la réparation de l'imprimante.
- 6. Si, pendant la période de garantie applicable, HP est informé d'une défaillance concernant un produit couvert par la garantie HP, HP choisira de réparer ou de remplacer le produit défectueux.
- Si HP est dans l'incapacité de réparer ou de remplacer, selon le cas, un produit défectueux couvert par la garantie HP, HP devra, dans un délai raisonnable après avoir été informé du défaut, rembourser le prix d'achat du produit.
- 8. HP ne sera tenu à aucune obligation de réparation, de remplacement ou de remboursement tant que le client n'aura pas retourné le produit défectueux à HP.
- Tout produit de remplacement peut être neuf ou comme neuf et comporte les fonctionnalités semblables au produit remplacé.
- 10. Les produits HP peuvent contenir des pièces, des composants ou des matériels reconditionnés équivalents à des neufs en termes de performances.
- 11. La garantie limitée HP est valable dans tout pays dans lequel le produit HP couvert est distribué par HP. Des contrats apportant des services de garantie supplémentaires, tels que la réparation sur site, sont disponibles auprès des services de maintenance agréés par HP dans les pays dans lequel le produit est distribué par HP ou par un importateur agréé.
- B. Restrictions de garantie

DANS LA MESURE OÙ LES LOIS LOCALES L'AUTORISENT, HP OU SES FOURNISSEURS TIERS NE FONT AUCUNE AUTRE GARANTIE OU CONDITION, EXPRESSE OU IMPLICITE, EN CE QUI CONCERNE LES PRODUITS HP ET NIENT TOUTE GARANTIE IMPLICITE DE COMMERCIALISATION, DE QUALITÉ SATISFAISANTE OU D'ADAPTATION À UN BUT PARTICULIER.

- C. Restrictions de responsabilité
  - 1. Dans la mesure où les lois locales l'autorisent, les recours énoncés dans cette déclaration de garantie constituent les recours exclusifs du client.
  - 2. DANS LA MESURE OÙ LES LOIS LOCALES L'AUTORISENT, EXCEPTION FAITE DES OBLIGATIONS SPÉCIFIQUEMENT ÉNONCÉES DANS LA PRÉSENTE DÉCLARATION DE GARANTIE, HP OU SES FOURNISSEURS TIERS NE POURRONT ÊTRE TENUS POUR RESPONSABLES DE DOMMAGES DIRECTS, INDIRECTS, SPÉCIAUX OU ACCIDENTELS, QU'ILS SOIENT BASÉS SUR UN CONTRAT, UN PRÉJUDICE OU TOUTE AUTRE THÉORIE LÉGALE, QUE CES DOMMAGES SOIENT RÉPUTÉS POSSIBLES OU NON.
- D. Lois locales
  - 1. Cette déclaration de garantie donne au client des droits juridiques spécifiques. Le client peut également posséder d'autres droits selon les états des Etats-Unis, les provinces du Canada, et les autres pays ou régions du monde.
  - Si cette déclaration de garantie est incompatible avec les lois locales, elle sera considérée comme étant modifiée pour être conforme à la loi locale. Selon ces lois locales, certaines clauses de non-responsabilité, renonciations et limitations de cette déclaration de garantie peuvent ne pas s'appliquer au client.

#### Garantie du fabricant HP

La garantie limitée HP est une garantie commerciale fournie volontairement par HP. Voici les coordonnées de l'entité HP responsable de l'exécution de la garantie limitée HP dans votre pays :

France: HP France SAS, société par actions simplifiée identifiée sous le numéro 448 694 133 RCS Evry, 1 Avenue du Canada, 91947, Les Ulis

G.D. Luxembourg: Hewlett-Packard Luxembourg S.C.A., 75, Parc d'Activités Capellen, Rue Pafebruc, L-8308 Capellen

Belgique: HP Belgium BVBA, Hermeslaan 1A, B-1831 Diegem

#### France

Les avantages de la garantie limitée HP s'appliquent en complément des droits dont vous disposez au titre des garanties légales applicables dont le bénéfice est soumis à des conditions spécifiques. Vos droits en tant que consommateur au titre de la garantie légale de conformité mentionnée aux articles L. 211-4 à L. 211-13 du Code de la Consommation et de celle relative aux défauts du bien vendu, dans les conditions prévues aux articles 1641 à 1648 et 2232 du Code de Commerce ne sont en aucune façon limités ou affectés par la garantie limitée HP. Pour de plus amples informations, veuillez consulter le lien suivant : Garanties légales accordées au consommateur. Vous pouvez également consulter le site Web des Centres européens des consommateurs. Les consommateurs ont le droit de choisir d'exercer leurs droits au titre de la garantie limitée HP, ou auprès du vendeur au titre des garanties légales applicables mentionnées ci-dessus.

### POUR RAPPEL :

Garantie Légale de Conformité

Article L211-4 du Code de la Consommation :

« Le vendeur est tenu de livrer un bien conforme au contrat et répond des défauts de conformité existant lors de la délivrance.

Il répond également des défauts de conformité résultant de l'emballage, des instructions de montage ou de l'installation lorsque celle-ci a été mise à sa charge par le contrat ou a été réalisée sous sa responsabilité ».

Article L211-5 du Code de la Consommation :

« Pour être conforme au contrat, le bien doit :

1° Etre propre à l'usage habituellement attendu d'un bien semblable et, le cas échéant :

 - correspondre à la description donnée par le vendeur et posséder les qualités que celui-ci a présentées à l'acheteur sous forme d'échantillon ou de modèle;

- présenter les qualités qu'un acheteur peut légitimement attendre eu égard aux déclarations publiques faites par le vendeur, par le producteur ou par son représentant, notamment dans la publicité ou l'étiquetage ;

2° Ou présenter les caractéristiques définies d'un commun accord par les parties ou être propre à tout usage spécial recherché par l'acheteur, porté à la connaissance du vendeur et que ce dernier a accepté ».

Article L211-12 du Code de la Consommation :

« L'action résultant du défaut de conformité se prescrit par deux ans à compter de la délivrance du bien ».

Garantie des vices cachés

Article 1641 du Code Civil : « Le vendeur est tenu de la garantie à raison des défauts cachés de la chose vendue qui la rendent impropre à l'usage auquel on la destine, ou qui diminuent tellement cet usage que l'acheteur ne l'aurait pas acquise, ou n'en aurait donné qu'un moindre prix, s'il les avait connus. »

Article 1648 alinéa 1 du Code Civil :

« L'action résultant des vices rédhibitoires doit être intentée par l'acquéreur dans un délai de deux ans à compter de la découverte du vice. »

#### G.D. Luxembourg & Belgique

Les avantages de la garantie limitée HP s'appliquent en complément des droits dont vous disposez au titre de la garantie de non-conformité des biens avec le contrat de vente. Cependant, de nombreux facteurs peuvent avoir un impact sur le bénéfice de ces droits. Vos droits en tant que consommateur au titre de ces garanties ne sont en aucune façon limités ou affectés par la garantie limitée HP. Pour de plus amples informations, veuillez consulter le lien suivant : Garanties légales accordées au consommateur ou vous pouvez également consulter le site Web des Centres européens des consommateurs. Les consommateurs ont le droit de choisir de réclamer un service sous la garantie limitée HP ou auprès du vendeur au cours d'une garantie légale de deux ans.

Pour plus d'information, consultez le lien suivant : Garantie légale du consommateur (www.hp.com/go/eu-legal) ou visitez le site des Centres Européens des Consommateurs

(http://ec.europa.eu/consumers/solving\_consumer\_disputes/non-judicial\_redress/ecc-net/).

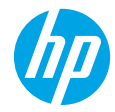

### ¿Necesita ayuda? www.hp.com/support/ENVY6200

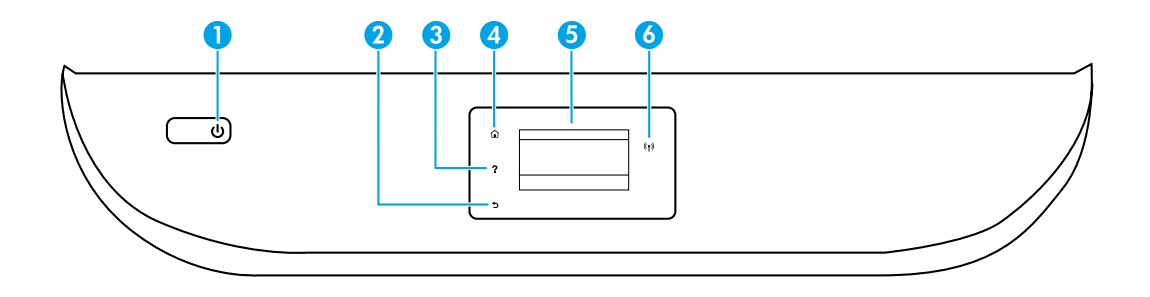

- 1 Botón de **Encendido**: Enciende o apaga la impresora.
- 2 Botón Atrás: Vuelve a la pantalla anterior.
- Botón **Ayuda**: Abre el menú Ayuda para la operación actual.

En la pantalla Inicio, toque el botón **Ayuda** y luego toque **Vídeos de cómo hacerlo** para ver los vídeos de ayuda sobre cómo cargar el papel o sustituir los cartuchos.

**Nota:** Los **Vídeos de cómo hacerlo** estarán disponibles una vez que termine de configurar la impresora por primera vez.

- 4 Botón **Inicio**: Vuelve a la pantalla Inicio, la pantalla que se muestra al encender la impresora por primera vez.
- 5 **Pantalla del panel de control**: Toque la pantalla para seleccionar opciones de menú o desplazarse por los elementos del menú.
- 6 Indicador luminoso de **conexión inalámbrica**: Indica el estado de la conexión inalámbrica de la impresora.
  - La luz azul fija indica que se ha establecido la conexión inalámbrica y que se puede imprimir.
  - Una luz con parpadeo lento indica que la función inalámbrica está encendida, pero que la impresora no está conectada a una red. Asegúrese de que la impresora esté dentro del rango de la señal inalámbrica.
  - Una luz con parpadeo rápido indica error en la conexión inalámbrica. Consulte el mensaje en la pantalla de la impresora.
  - Si la conexión inalámbrica está desactivada, la luz indicadora del estado de conexión inalámbrica también está apagada y en la pantalla se lee **Inalámbrica desactivada**.

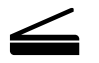

**Escanear**: Use la aplicación móvil o el software de la impresora HP para escanear desde la impresora. También puede utilizar Webscan en el servidor web integrado (EWS). Encuentre más información sobre cómo escanear en la Ayuda electrónica o visite **www.hp.com/support/ENVY6200**.

La información contenida en este documento puede sufrir modificaciones sin previo aviso.

# Configuración inalámbrica

### Conectar la impresora a un dispositivo a través de una red inalámbrica

Puede conectar la impresora a su equipo o dispositivo móvil a través de una red inalámbrica (compatible con banda dual 802.11n).

### Si está usando un equipo SIN el software de la impresora HP previamente instalado o un dispositivo móvil

- 1. Asegúrese de que su equipo o dispositivo móvil se ha conectado a su red inalámbrica.
- Asegúrese de que la impresora se encuentra en un modo automático de conexión inalámbrica. Para entrar en el modo automático de conexión inalámbrica:
  - a. En la pantalla Inicio, toque (1) (Inalámbrica) y luego toque 🗘 (Ajustes).
  - b. Toque Restaurar ajustes de red.
  - c. Toque Sí.
- **3.** Visite **123.hp.com** para instalar e iniciar la aplicación móvil o el software de la impresora HP, y seguir las instrucciones en pantalla.

Nota para usuarios de Windows<sup>®</sup>: También se puede utilizar el CD de software de la impresora. Visite www.support.hp.com.

### Si está usando un equipo CON el software de la impresora HP ya instalado

### Windows

- 1. Asegúrese de que el equipo se ha conectado a su red inalámbrica.
- Haga doble clic en el icono de la impresora en el escritorio o siga uno de estos pasos para abrir el software de la impresora:
  - Windows 10: Haga clic en el botón Inicio, seleccione Todas las aplicaciones, seleccione HP y seleccione el icono con el nombre de la impresora.
  - Windows 7, Windows Vista y Windows XP: En el menú Inicio, seleccione Todos los programas o Programas, seleccione HP, seleccione la carpeta de la impresora y, a continuación, seleccione el icono con el nombre de la impresora.
- 3. En el software de la impresora, haga clic en Herramientas.
- 4. Haga clic en Configuración y software del dispositivo.
- **5.** Siga uno de estos pasos, según su situación:
  - Si la impresora no está conectada a su equipo: Seleccione **Conectar un nuevo dispositivo**, seleccione **Conexión inalámbrica** y siga las instrucciones en pantalla.
  - Si la impresora está conectada a su equipo con un cable USB: Seleccione **Convertir una impresora conectada USB a inalámbrica** y siga las instrucciones que aparecen en la pantalla.

### Mac

- 1. Asegúrese de que el equipo se ha conectado a su red inalámbrica.
- 2. Siga uno de estos pasos, según su situación:
  - Si la impresora no está conectada a su equipo: Haga doble clic en HP Utility en la carpeta HP situada en la carpeta Aplicaciones. En la barra de menú en la parte superior de la pantalla, elija Configurar nuevo dispositivo en el menú Dispositivos y, a continuación, siga las instrucciones en pantalla.
  - Si la impresora está conectada a su equipo con un cable USB: Retire el cable USB de la impresora. Descargue la versión más reciente de HP Easy Start en 123.hp.com, abra HP Easy Start y luego siga las instrucciones en pantalla.

# Configuración inalámbrica (continuación)

### Si no se pudo conectar la impresora a su red en 123.hp.com

Conecte la impresora a su red desde la pantalla del panel de control de la impresora.

Nota: Cuando configure la impresora en su red, asegúrese de que no está conectada con un cable USB.

- 1. En la pantalla de la impresora se le indicará visitar 123.hp.com y tocar Más info.
- 2. En la pantalla Más info, toque Iniciar configuración manual.
- 3. Si no ha instalado los cartuchos o cargado el papel, habrá animaciones para ayudarle. Después de que se calibren los cartuchos, toque **Aceptar**.
- 4. Cuando se le requiera para finalizar la configuración en 123.hp.com, toque Info. Luego en la pantalla Más info, toque Configuración avanzada.
- 5. En la pantalla sobre el método de conexión, seleccione Inalámbrica.

La impresora buscará la disponibilidad de los enrutadores y le ayudará a conectar la impresora a su red.

6. Después de que la impresora esté conectada a su red, vuelva a **123.hp.com** para descargar e instalar el software de la impresora o la aplicación móvil de HP si todavía no lo había hecho.

# ¿Sigue experimentando problemas? Visite el centro de impresión inalámbrica de HP en www.hp.com/go/wirelessprinting.

Si está utilizando un equipo que ejecuta Windows, puede utilizar la herramienta Print and Scan Doctor, que ayuda a resolver muchos problemas de la impresora. Para descargar esta herramienta, visite **www.hp.com/go/tools**.

### Imprimir desde el teléfono inteligente o la tablet

Puede utilizar la aplicación móvil de HP para configurar y utilizar su impresora HP para escanear, imprimir y compartir documentos. Instale la aplicación desde **123.hp.com** o desde la tienda de aplicaciones para su dispositivo móvil.

También puede utilizar la impresora para imprimir documentos y fotos directamente desde sus dispositivos móviles.

- iOS: Utilice la opción Imprimir desde el menú Compartir. No requiere instalación. iOS Airprint está preinstalado.
- Android: Descargue y habilite el controlador HP Print Service Plugin (compatible con la mayoría de dispositivos Android) desde Google Play Store.

Si necesita ayuda para habilitar la impresión móvil, visite el sitio web de Impresión móvil de HP en **www.hp.com/go/mobileprinting**. Si no está disponible una versión local de este sitio web en su país, región o idioma, puede que se le redirija al sitio de Impresión móvil de HP de otro país/región que esté en otro idioma.

### Compartir la impresora con otros equipos en la red

Si la impresora ya se encuentra conectada a su red inalámbrica, puede compartirla con otros equipos y dispositivos móviles en la misma red. En cada dispositivo adicional, instale el software de la impresora o la aplicación móvil de HP desde **123.hp.com** y siga las instrucciones en pantalla para conectarse a la impresora.

# Configuración inalámbrica (continuación)

### Usar la impresora de forma inalámbrica sin un enrutador

Use Wi-Fi Direct para imprimir de forma inalámbrica sin un enrutador desde su equipo, smartphone o dispositivo inalámbrico. Para utilizar Wi-Fi Direct en su equipo, debe instalar el software de la impresora HP en su equipo.

- Para comprobar el estado, el nombre de red y la contraseña de Wi-Fi Direct, en la pantalla del panel de control de la impresora, en la pantalla Inicio, toque a (Wi-Fi Direct). Si Wi-Fi Direct está desactivado, toque (Ajustes) y luego toque el botón de cambio al lado de Wi-Fi Direct para activarlo.
- Para aprender cómo imprimir con Wi-Fi Direct, visite el sitio web de impresión de Wi-Fi Direct en www.hp.com/go/wifidirectprinting.

Nota: La conexión de Wi-Fi Direct no proporciona acceso a Internet.

Este producto está diseñado para su uso en entornos abiertos (p. ej., en hogares y sin conexión a Internet) en el que cualquier persona pueda acceder y utilizar la impresora. Por consiguiente, la configuración de Wi-Fi Direct se encuentra en un modo "Automático" de forma predeterminada, sin una contraseña de administrador, lo que permite a cualquiera en un rango inalámbrico conectarse y acceder a todas las funciones y ajustes de la impresora. Si se desean niveles de seguridad más estrictos, HP recomienda cambiar el método de conexión Wi-Fi Direct de "Automático" a "Manual" y establecer una contraseña de administrador. Puede cambiar el ajuste de seguridad desde el servidor web integrado (EWS). Para obtener ayuda en EWS, consulte la guía del usuario en **www.hp.com/support/ENVY6200** o la Ayuda electrónica.

# Solución de problemas básicos

- Asegúrese de que el cable de alimentación esté bien conectado y la impresora esté encendida. El botón de **Encendido** se ilumina cuando la unidad está encendida.
- Asegúrese de que ha instalado el software de la impresora o la última aplicación móvil de HP en 123.hp.com.
- Si su equipo está conectado a la impresora con un cable USB, asegúrese de que la conexión USB sea segura. Si su
  equipo está conectado a la impresora con una conexión inalámbrica, confirme que la conexión inalámbrica esté
  funcionando.
- Visite el sitio web de Herramientas de Diagnóstico de HP en www.hp.com/go/tools para descargar de forma gratuita utilidades de diagnóstico (herramientas) que puede usar para solucionar problemas de impresión comunes.

# Más información

**Ayuda electrónica:** Está disponible después de que instale el software de la impresora HP en su equipo. También puede obtener una guía de usuario en **www.hp.com/support/ENVY6200**. Obtenga información sobre las funciones del producto, la impresión, la resolución de problemas y soporte. En la sección Información técnica, encontrará información sobre notificaciones, medio ambiente y normativas, incluyendo notificaciones reglamentarias de la Unión Europea y declaraciones de cumplimiento.

**En la Web:** Información y ayuda adicionales: **www.hp.com/support/ENVY6200**. Registro de la impresora: **www.register.hp.com**. Declaración de conformidad: **www.hp.eu/certificates**. Uso de la tinta: **www.hp.com/go/inkusage**.

# Información de seguridad

Use únicamente el cable y el adaptador de alimentación (si se incluyen) proporcionados por HP.

Número de modelo reglamentario: A efectos de identificación reglamentaria, al producto se le asigna un Número de Modelo Reglamentario. El número reglamentario de su producto es SNPRC-1701-03. Este número no se debe confundir con el nombre comercial (HP ENVY Photo 6200 All-in-One series, etc.) ni con los números de producto (K7G18A-K7G29A, etc.).

**Reconocimientos:** Microsoft y Windows son marcas comerciales registradas o marcas comerciales de Microsoft Corporation en EE.UU. y otros países.

Mac y AirPrint son marcas registradas de Apple Inc. en Estados Unidos y otros países.

# Declaración de garantía limitada de la impresora HP

| Producto HP                          | Período de garantía limitada                                                                                                    |
|--------------------------------------|----------------------------------------------------------------------------------------------------|
| Medio de almacenamiento del software | 90 días                                                                                                    |
| Impresora                            | Garantía de hardware de 1 año                                                                                                    |
| Cartuchos de tinta o impresión       | La garantía es válida hasta que se agote la tinta HP o hasta que se<br>alcance la fecha de "fin de garantía" indicada en el cartucho,<br>cualquiera de los hechos que se produzca en primer lugar. Esta<br>garantía no cubrirá los productos de tinta HP que se hayan<br>rellenado o manipulado, se hayan vuelto a limpiar, se hayan<br>utilizado incorrectamente o se haya alterado su composición. |

- A. Alcance de la garantía limitada
  - Esta garantía limitada de HP se aplica solo a productos con marca HP vendidos o arrendados a) de HP Inc., sus subsidiarias, filiales, vendedores autorizados, proveedores autorizados o distribuidores en el país; b) con esta garantía limitada de HP.
  - 2. HP Inc. (HP) garantiza al usuario final que los productos HP especificados anteriormente no tendrán defectos materiales ni de mano de obra durante la duración especificada anteriormente (el «Período de garantía limitada»), cuyo período de garantía limitada empieza en la fecha en que el producto de hardware HP se detecta por primera vez durante el arranque inicial, fecha que se conoce como «fecha de primer inicio». Como alternativa, si el producto de hardware HP no se detecta en dicho momento, el Período de garantía limitada deberá empezar en la fecha que sea posterior, ya sea la de adquisición o alquiler de HP o del proveedor de servicios autorizado de HP que completa la instalación.
  - 3. Para los productos de software, la garantía limitada de HP se aplica únicamente a la incapacidad del programa para ejecutar las instrucciones. HP no garantiza que el funcionamiento de los productos no se interrumpa ni que no contenga errores.
  - 4. La garantía limitada de HP abarca solo los defectos que se originen como consecuencia del uso normal del producto, y no cubre otros problemas, incluyendo los originados como consecuencia de:
    - a. Mantenimiento o modificación indebidos;
    - b. Software, soportes de impresión, piezas o consumibles que HP no proporcione o no admita;
    - c. Uso que no se ajuste a las especificaciones del producto;
    - d. Modificación o uso incorrecto no autorizados.
  - 5. Para los productos de impresoras de HP, el uso de un cartucho que no sea de HP o de un cartucho recargado no afecta ni a la garantía del cliente ni a cualquier otro contrato de asistencia de HP con el cliente. No obstante, si el error o el desperfecto en la impresora se atribuye al uso de un cartucho que no sea de HP, un cartucho recargado o un cartucho de tinta caducado, HP cobrará aparte el tiempo y los materiales de servicio para dicho error o desperfecto.
  - 6. Si durante la vigencia de la garantía aplicable, HP recibe un aviso de que cualquier producto presenta un defecto cubierto por la garantía, HP reparará o sustituirá el producto defectuoso como considere conveniente.
  - Ši HP no logra reparar o sustituir, según corresponda, un producto defectuoso que esté cubierto por la garantía, HP reembolsará al cliente el precio de compra del producto, dentro de un plazo razonable tras recibir la notificación del defecto.
  - HP no tendrá obligación alguna de reparar, sustituir o reembolsar el precio del producto defectuoso hasta que el cliente lo haya devuelto a HP.
  - 9. Cualquier producto de sustitución puede ser un producto nuevo o casi nuevo de funcionalidad similar a la del producto que se sustituye.
  - Los productos HP podrían incluir piezas, componentes o materiales refabricados equivalentes a los nuevos en cuanto al rendimiento.
- La Declaración de garantía limitada de HP es válida en cualquier país donde HP distribuya los productos HP cubiertos. Es posible que existan contratos disponibles para servicios de garantía adicionales, como el servicio in situ, en cualquier suministrador de servicios autorizado por HP, en aquellos países donde HP o un importador autorizado distribuyan el producto.
   Limitaciones de la garantía
  - HASTA DONDE LO PERMITAN LAS LEYES LOCALES, NI HP NI SUS PROVEEDORES TERCEROS OTORGAN NINGUNA OTRA GARANTÍA O CONDICIÓN DE NINGÚN TIPO, YA SEAN GARANTÍAS O CONDICIONES DE COMERCIABILIDAD EXPRESAS O IMPLÍCITAS, CALIDAD SATISFACTORIA E IDONEIDAD PARA UN FIN DETERMINADO.
- C. Limitaciones de responsabilidad
  - 1. Hasta donde lo permitan las leyes locales, los recursos indicados en esta Declaración de garantía son los únicos y exclusivos recursos de los que dispone el cliente.
  - 2. HASTA EL PUNTO PERMITIDO POR LA LEY LOCAL, EXCEPTO PARA LAS OBLIGACIONES EXPUESTAS ESPECÍFICAMENTE EN ESTA DECLARACIÓN DE GARANTÍA, EN NINGÚN CASO HP O SUS PROVEEDORES SERÁN RESPONSABLES DE LOS DAÑOS DIRECTOS, INDIRECTOS, ESPECIALES, INCIDENTALES O CONSECUENCIALES, YA ESTÉ BASADO EN CONTRATO, RESPONSABILIDAD EXTRACONTRACTUAL O CUALQUIER OTRA TEORÍA LEGAL, Y AUNQUE SE HAYA AVISADO DE LA POSIBILIDAD DE TALES DAÑOS.
- D. Legislación local
  - Esta Declaración de garantía confiere derechos legales específicos al cliente. El cliente podría también gozar de otros derechos que varían según el estado (en Estados Unidos), la provincia (en Canadá), o la entidad gubernamental en cualquier otro país del mundo.
  - 2. Hasta donde se establezca que esta declaración de garantía contraviene las leyes locales, dicha Declaración de garantía se considerará modificada para acatar tales leyes locales. Bajo dichas leyes locales, puede que algunas declinaciones de responsabilidad y limitaciones estipuladas en esta Declaración de garantía no se apliquen al cliente.

#### Información sobre la Garantía limitada del fabricante HP

Su Garantía limitada de HP es una garantía comercial voluntariamente proporcionada por HP. El nombre y dirección de las entidades HP que proporcionan la Garantía limitada de HP (garantía comercial adicional del fabricante) en su país es:

España: Hewlett-Packard Española S.L. Calle Vicente Aleixandre, 1 Parque Empresarial Madrid - Las Rozas, E-28232 Madrid

Los beneficios de la Garantía limitada de HP son adicionales a la garantía legal de 2 años a la que los consumidores tienen dere cho a recibir del vendedor en virtud del contrato de compraventa; sin embargo, varios factores pueden afectar su derecho a recibir los beneficios bajo dicha garantía legal. A este respecto, la Garantía limitada de HP no limita o afecta en modo alguno los derechos legales del consumidor. Para más información, consulte el siguiente enlace: Garantía legal del consumidor o puede visitar el sitio web de los Centros europeos de los consumidores. Los clientes tienen derecho a elegir si reclaman un servicio acogiéndose a la Garantía limitada de HP o al vendedor de conformidad con la garantía legal de dos años.

Para obtener más información, consulte el siguiente vínculo: la garantía legal del consumidor (www.hp.com/go/eu-legal) o puede visitar el sitio web del centro europeo del consumidor (http://ec.europa.eu/consumers/solving\_consumer\_disputes/non-judicial\_redress/ecc-net/).

#### **HP** company notice

The printer is designed in an environmentally sound manner, and meets product requirements from regulatory agencies in your country/region. Some statements might not be applicable for your printer.

#### Chemical substances

HP is committed to providing our customers with information about the chemical substances in our products as needed to comply with legal requirements such as REACH (*Regulation EC No 1907/2006 of the European Parliament and the Council*). A chemical information report for this product can be found at: www.hp.com/go/reach.

#### Disposal of waste equipment by users

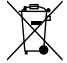

This symbol means do not dispose of your product with your other household waste. Instead, you should protect human health and the environment by handing over your waste equipment to a designated collection point for the recycling of waste electrical and electronic equipment. For more information, please contact your household waste disposal service, or go to www.hp.com/recycle.

### California Perchlorate Material Notice

Perchlorate material - special handling may apply. See www.dtsc.ca.gov/hazardouswaste/perchlorate.

This product's real-time clock battery or coin cell battery may contain perchlorate and may require special handling when recycled or disposed of in California.

#### Exposure to radio frequency radiation

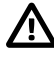

**CAUTION:** The radiated output power of this device is far below the FCC radio frequency exposure limits. Nevertheless, the device shall be used in such a manner that the potential for human contact during normal operation is minimized. This product and any attached external antenna, if supported, shall be placed in such a manner to minimize the potential for human contact during normal operation. In order to avoid the possibility of exceeding the FCC radio frequency exposure limits, human proximity to the antenna shall not be less than 20 cm (8 inches) during normal operation.

#### **FCC** statement

The United States Federal Communications Commission (in 47 CFR 15.105) has specified that the following notice be brought to the attention of users of this product. This equipment has been tested and found to comply with the limits for a Class B digital device, pursuant to Part 15 of the FCC Rules. These limits are designed to provide reasonable protection against harmful interference in a residential installation. This equipment generates, uses and can radiate radio frequency energy and, if not installed and used in accordance with the instructions, may cause harmful interference to radio communications. However, there is no guarantee that interference will not occur in a particular installation. If this equipment does cause harmful interference to radio or television reception, which can be determined by turning the equipment off and on, the user is encouraged to try to correct the interference by one or more of the following measures:

- Reorient or relocate the receiving antenna.
- Increase the separation between the equipment and the receiver.
- Connect the equipment into an outlet on a circuit different from that to which the receiver is connected.
- Consult the dealer or an experienced radio/TV technician for help.

For further information, contact: Manager of Corporate Product Regulations, HP Inc. 1501 Page Mill Road, Palo Alto, CA 94304, U.S.A.

#### Modifications (part 15.21)

The FCC requires the user to be notified that any changes or modifications made to this device that are not expressly approved by HP may void the user's authority to operate the equipment.

This device complies with Part 15 of the FCC Rules. Operation is subject to the following two conditions: (1) this device may not cause harmful interference, and (2) this device must accept any interference received, including interference that may cause undesired operation.

#### Notice to users of the U.S. telephone network

This equipment complies with Part 68 of the FCC rules and the requirements adopted by the ACTA. On the rear (or bottom) of this equipment is a label that contains, among other information, a product identifier in the format US: AAAEQ##TXXXX. If requested, this number must be provided to the telephone company. Applicable connector jack Universal Service Order Codes ("USOC") for the Equipment is: RJ-11C.

A plug and jack used to connect this equipment to the premises wiring and telephone network must comply with the applicable FCC Part 68 rules and requirements adopted by the ACTA. A compliant telephone cord and modular plug is provided with this product. It is designed to be connected to a compatible modular jack that is also compliant. See installation instructions for details.

The REN is used to determine the number of devices that may be connected to a telephone line. Excessive RENs on a telephone line may result in the devices not ringing in response to an incoming call. In most but not all areas, the sum of RENs should not exceed five (5.0). To be certain of the number of devices that may be connected to a line, as determined by the total RENs, contact the local telephone company. For products approved after July 23, 2001, the REN for this product is part of the product identifier that has the format US: AAAEQ##TXXXX. The digits represented by ## are the REN without a decimal point (e.g., 00 is a REN of 0.0).

If this equipment causes harm to the telephone network, the telephone company will notify you in advance that temporary discontinuance of service may be required. But if advance notice isn't practical, the telephone company will notify the customer as soon as possible. Also, you will be advised of your right to file a complaint with the FCC if you believe it is necessary.

The telephone company may make changes in its facilities, equipment, operations or procedures that could affect the operation of the equipment. If this happens the telephone company will provide advance notice in order for you to make necessary modifications to maintain uninterrupted service.

If trouble is experienced with this equipment, please contact the manufacturer, or look elsewhere in this manual, for repair or warranty information. If the equipment is causing harm to the telephone network, the telephone company may request that you disconnect the equipment until the problem is resolved.

Connection to party line service is subject to state tariffs. Contact the state public utility commission, public service commission or corporation commission for information.

CAUTION: If your home has specially wired alarm equipment connected to the telephone line, ensure the installation of this equipment does not disable your alarm equipment. If you have questions about what will disable alarm equipment, consult your telephone company or a qualified installer.

WHEN PROGRAMMING EMERGENCY NUMBERS AND (OR) MAKING TEST CALLS TO EMERGENCY NUMBERS:

1) Remain on the line and briefly explain to the dispatcher the reason for the call.

2) Perform such activities in the off-peak hours, such as early morning or late evenings.

Note: The FCC hearing aid compatibility rules for telephones are not applicable to this equipment.

The Telephone Consumer Protection Act of 1991 makes it unlawful for any person to use a computer or other electronic device, including FAX machines, to send any message unless such message (clearly contains in a margin at the top or bottom of each transmitted page or on the first page of the transmission, the date and time it is sent and an identification of the business or other entity, or other individual sending the message and the telephone number of the sending machine or such business, other entity, or individual. (The telephone number provided may not be a 900 number or any other number for which charges exceed local or long-distance transmission charges.)

In order to program this information into your FAX machine, you should complete the steps described in the software.

#### Notice to users in Canada

Under Industry Canada regulations, this radio transmitter may only operate using an antenna of a type and maximum (or lesser) gain approved for the transmitter by Industry Canada. To reduce potential radio interference to other users, the antenna type and its gain should be so chosen that the equivalent isotropically radiated power (e.i.r.p.) is not more than that necessary for successful communication.

This device complies with Industry Canada licence-exempt RSS standard(s). Operation is subject to the following two conditions: (1) this device may not cause interference, and (2) this device must accept any interference, including interference that may cause undesired operation of the device.

WARNING! Exposure to Radio Frequency Radiation The radiated output power of this device is below the Industry Canada radio frequency exposure limits. Nevertheless, the device should be used in such a manner that the potential for human contact is minimized during normal operation.

To avoid the possibility of exceeding the Industry Canada radio frequency exposure limits, human proximity to the antennas should not be less than 20 cm (8 inches).

### Notice to users in Canada (5 GHz)

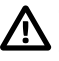

CAUTION: When using IEEE 802.11a wireless LAN, this product is restricted to indoor use, due to its operation in the 5.15- to 5.25-GHz frequency range. The Industry Canada requires this product to be used indoors for the frequency range of 5.15 GHz to 5.25 GHz to reduce the potential for harmful interference to co-channel mobile satellite systems. High-power radar is allocated as the primary user of the 5.25- to 5.35-GHz and 5.65- to 5.85-GHz bands. These radar stations can cause interference with and/or damage to this device.

#### Notice to users of the Canadian telephone network

This equipment meets the applicable Industry Canada Terminal Equipment Technical Specifications. This is confirmed by the registration number. The abbreviation IC before the registration number signifies that registration was performed based on a Declaration of Conformity indicating that Industry Canada technical specifications were met. It does not imply that Industry Canada approved the equipment. Users should ensure for their own protection that the electrical ground connections of the power utility, telephone lines and internal metallic water pipe system, if present, are connected together. This precaution might be particularly important in rural areas.

Note: The Ringer Equivalence Number (REN) assigned to each terminal device provides an indication of the maximum number of terminals allowed to be connected to a telephone interface. The termination on an interface might consist of any combination of devices subject only to the requirement that the sum of the Ringer Equivalence Numbers of all the devices does not exceed 5.

The REN for this product is 0.1, based on FCC Part 68 test results.

#### Avis de la société HP

Cette imprimante est le fruit d'une conception respectueuse de l'environnement et réponde aux exigences produits des organismes de réglementation de votre pays/ région. Certaines déclarations peuvent ne pas s'appliquer à votre imprimante.

#### Substances chimiques

HP s'attache à informer ses clients des substances chimiques utilisées dans ses produits, pour se conformer aux obligations légales telles que la réglementation REACH (Réglementation européenne EC No 1907/2006 sur les substances chimiques). Une note d'information chimique sur ce produit peut être consultée à l'adresse : www.hp.com/go/reach.

#### Mise au rebut de l'équipement usagé par les utilisateurs

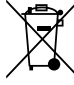

FR

Ce symbole signifie qu'il est interdit de jeter votre produit avec vos ordures ménagères. En effet, il est de votre responsabilité de protéger la santé humaine et l'environnement en apportant vos équipements électriques et électroniques usagés dans un point de collecte où ils pourront être recyclés. Pour en savoir plus, veuillez contacter votre service de collecte des ordures ménagères ou rendez-vous sur www.hp.com/recycle.

#### Note à l'attention des utilisateurs canadiens

Conformément au Règlement d'Industrie Canada, cet émetteur radioélectrique ne peut fonctionner qu'avec une antenne d'un type et d'un gain maximum (ou moindre) approuvé par Industrie Canada. Afin de réduire le brouillage radioélectrique potentiel pour d'autres utilisateurs, le type d'antenne et son gain doivent être choisis de manière à ce que la puissance isotrope rayonnée équivalente (p.i.r.e.) ne dépasse pas celle nécessaire à une communication réussie.

Cet appareil est conforme aux normes RSS exemptes de licence d'Industrie Canada. Son fonctionnement dépend des deux conditions suivantes : (1) cet appareil ne doit pas provoquer d'interférences nuisibles et (2) doit accepter toutes les interférences reçues, y compris des interférences pouvant provoquer un fonctionnement non souhaité de l'appareil.

AVERTISSEMENT! Relatif à l'exposition aux radiofréquences. La puissance de rayonnement de cet appareil se trouve sous les limites d'exposition de radiofréquences d'Industrie Canada. Néanmoins, cet appareil doit être utilisé de telle sorte qu'il doive être mis en contact le moins possible avec le corps humain.

Afin d'éviter le dépassement éventuel des limites d'exposition aux radiofréquences d'Industrie Canada, il est recommandé de maintenir une distance de plus de 20 cm entre les antennes et l'utilisateur.

#### Note à l'attention des utilisateurs canadiens (5 GHz)

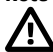

ATTENTION: Lors de l'utilisation du réseau local sans fil IEEE 802.11a, ce produit se limite à une utilisation en intérieur à cause de son fonctionnement sur la plage de fréquences de 5,15 à 5,25 GHz. Industrie Canada stipule que ce produit doit être utilisé en intérieur dans la plage de fréquences de 5,15 à 5,25 GHz afin de réduire le risque d'interférences éventuellement dangereuses avec les systèmes mobiles par satellite via un canal adjacent. Le radar à haute puissance est alloué pour une utilisation principale dans une plage de fréquences de 5,25 à 5,35 GHz et de 5,65 à 5,85 GHz. Ces stations radar peuvent provoquer des interférences avec cet appareil et l'endommager.

#### Note à l'attention des utilisateurs du réseau téléphonique Canadien

Cet appareil est conforme aux spécifications techniques des équipements terminaux d'Industrie Canada. Le numéro d'enregistrement atteste de la conformité de l'appareil. L'abréviation IC qui précède le numéro d'enregistrement indique que l'enregistrement a été effectué dans le cadre d'une Déclaration de conformité stipulant que les spécifications techniques d'Industrie Canada ont été respectées. Néanmoins, cette abréviation ne signifie en aucun cas que l'appareil a été validé par Industrie Canada

Pour leur propre sécurité, les utilisateurs doivent s'assurer que les prises électriques reliées à la terre de la source d'alimentation, des lignes téléphoniques et du circuit métallique d'alimentation en eau sont, le cas échéant, branchées les unes aux autres. Cette précaution est particulièrement importante dans les zones rurales. Remarque: Le numéro REN (Ringer Equivalence Number) attribué à chaque appareil terminal fournit une indication sur le nombre maximal de terminaux qui peuvent être connectés à une interface téléphonique. La terminaison d'une interface peut se composer de n'importe quelle combinaison d'appareils, à condition que le total des numéros REN ne dépasse pas 5.

Basé sur les résultats de tests FCC Partie 68. le numéro REN de ce produit est 0.1.

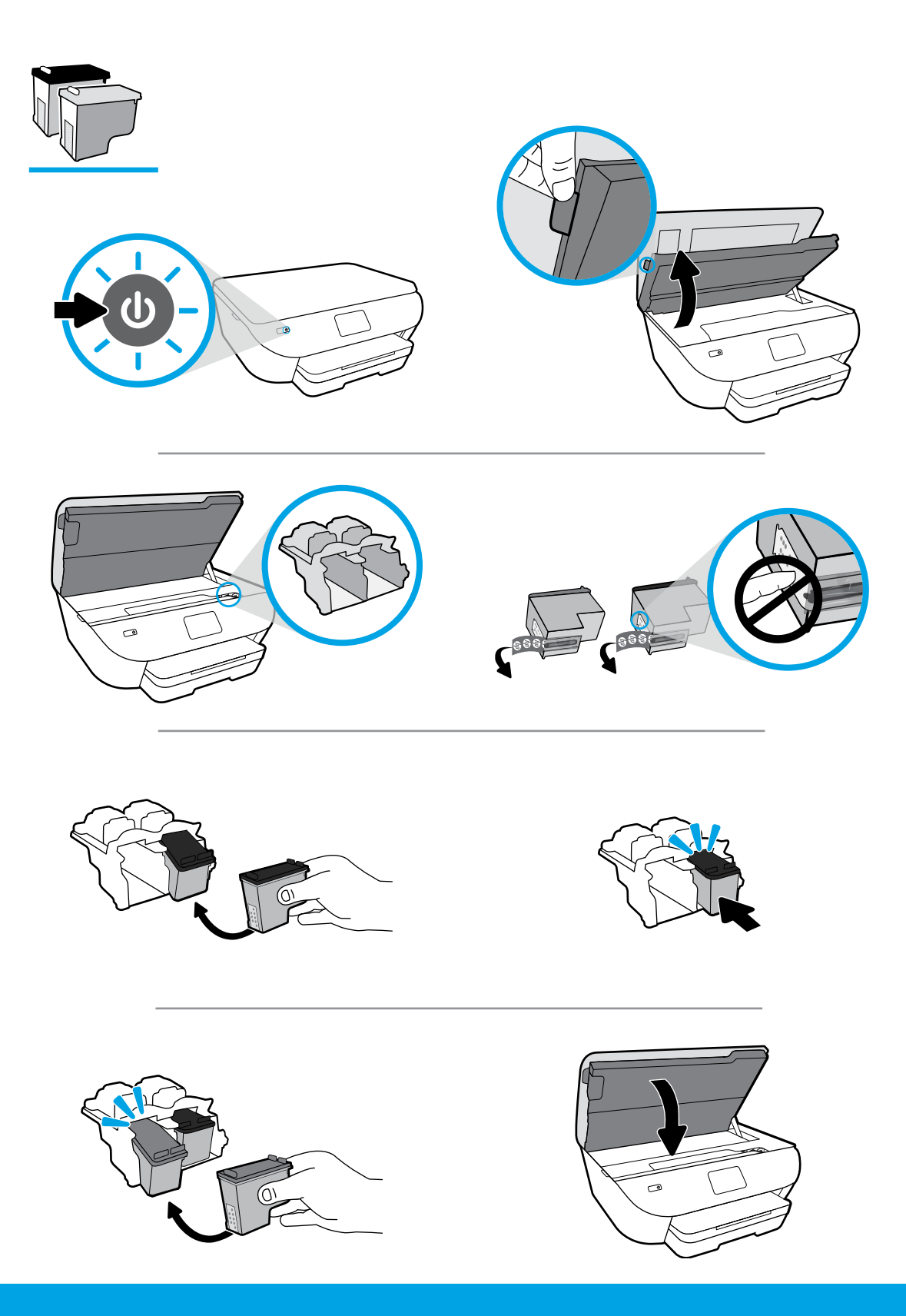

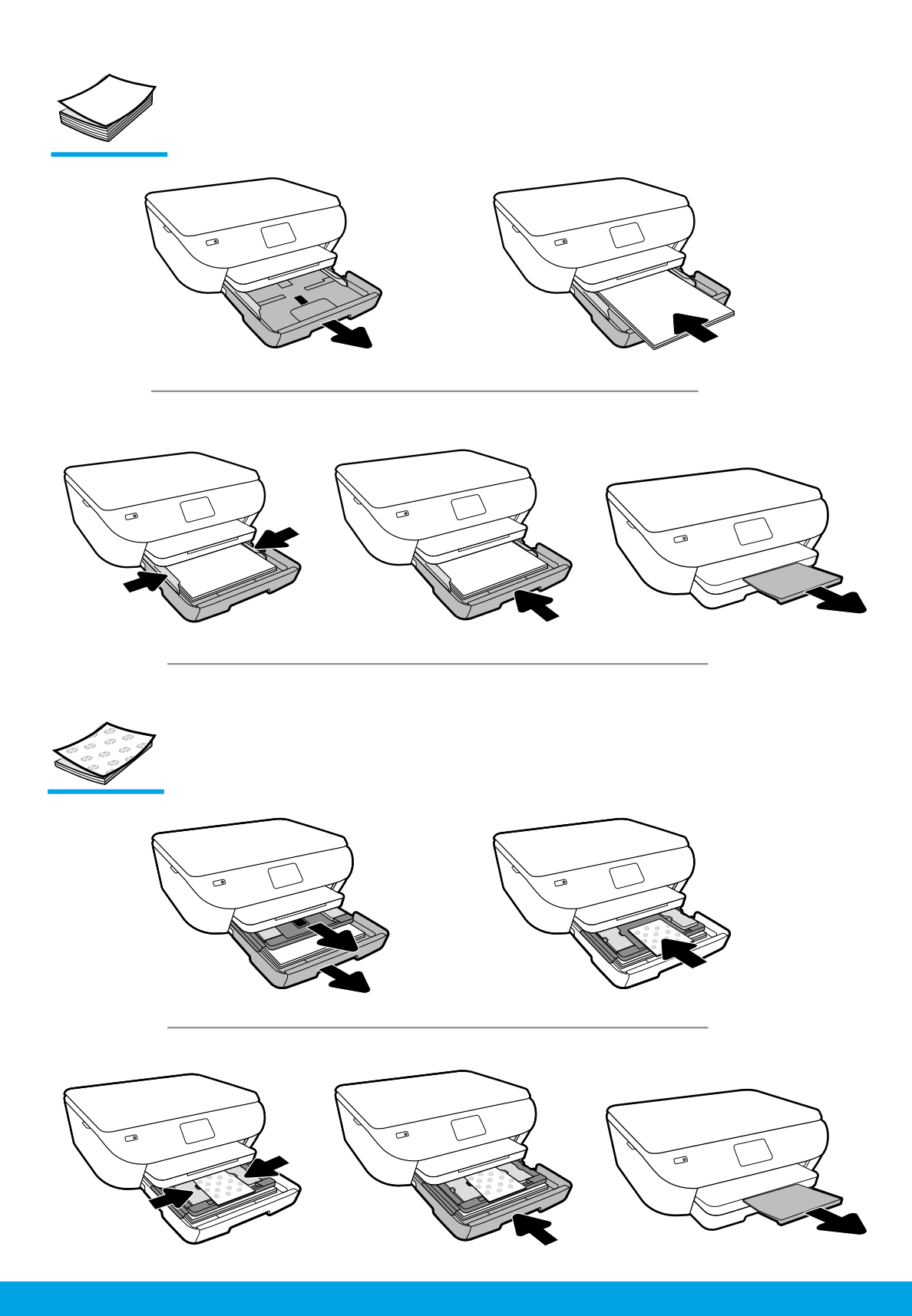